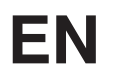

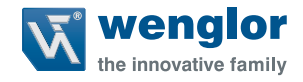

# Initial Start-Up of an EtherNet/IP™ Device

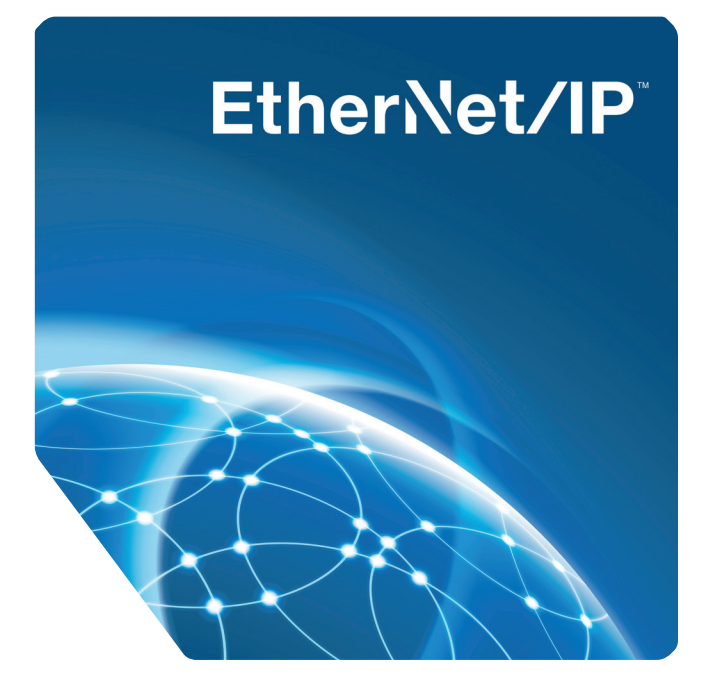

**Operating Instructions** 

Original operating instructions Subject to change without notice Available as PDF file only Version: 1.0.0 Revision level: 27 February 2017 www.wenglor.com

## EN

### **Table of Contents**

| 1. | Notes for the User                                            | 3 |
|----|---------------------------------------------------------------|---|
| 2. | Safety Precautions                                            | 3 |
| 3. | General Note                                                  | 3 |
| 4. | Incorporating an EtherNet/IP Device into the Work Environment | 4 |

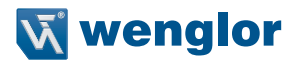

#### 1. Notes for the User

These instructions describe the integration of an EtherNet/IP device into an existing network and are intended to provide to the greatest possible extent general assistance in incorporating EtherNet/IP products into a control environment. In their default configurations, all wenglor products with EtherNet/IP protocol require a DHCP server in order to retrieve the required network data.

#### 2. Safety Precautions

- · Read the operating instructions carefully before using the utilized products.
- Installation, initial start-up and maintenance of the described products may only be carried out by qualified personnel.
- The operating company must comply with local safety regulations.

#### 3. General Note

This document is intended to explain the incorporation of devices with Ethernet/IP interface into a controller as an example. The description is based on an Allen Bradley CompactLogix5323 controller (Allen Bradley 1769-L23E-QB1). wenglor sensoric does not offer any guarantee that the contents of this description are correct and/or complete. The instructions are simply intended to visualize a customary procedure which, as required, can be applied to other controllers or sensors and actuators with EtherNet/IP interface for which an EDS file is a available. Device-specific adaptation of products from other manufacturers is not dealt with in this version. Please refer to instructions provided by the respective manufacturer in this regard.

#### 4. Incorporating an EtherNet/IP Device into the Work Environment

The first step involves adding a new controller to the RSLogix5000 software. Select "New" from the "File" menu and select 20 under "Revision", because this is the only variant which permits the incorporation of EDS files. Enter a project description to the "Description" field (see figure1). Continue then with the Rockwell Automation EDS wizard (see figure 2). The wizard can be invoked by clicking "EDS Hardware Installation Tool" in the "Tools" menu.

| New Controller        |                                                                               |   | X      |
|-----------------------|-------------------------------------------------------------------------------|---|--------|
| Vendor:               | Allen-Bradley                                                                 |   |        |
| <u>T</u> ype:         | 1769-L23E-QB1 CompactLogix5323E-QB1 Controller                                | • | ОК     |
| Re <u>v</u> ision:    | 20 👻                                                                          |   | Cancel |
|                       | Redundancy Enabled                                                            |   | Help   |
| Na <u>m</u> e:        | wenglor_demo                                                                  |   |        |
| Description:          | wenglor demonstration project                                                 | * |        |
|                       |                                                                               | - |        |
| <u>C</u> hassis Type: | <none></none>                                                                 |   |        |
| Sl <u>o</u> t:        | Safety Partner Slot: <none></none>                                            |   |        |
| Cr <u>e</u> ate In:   | C:\RSLogix 5000\Projects                                                      |   | Browse |
| Security Authority:   | No Protection                                                                 | • |        |
|                       | Use only the selected Security Authority for Authentication and Authorization |   |        |

Figure 1: New Controller

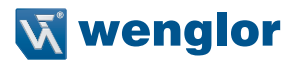

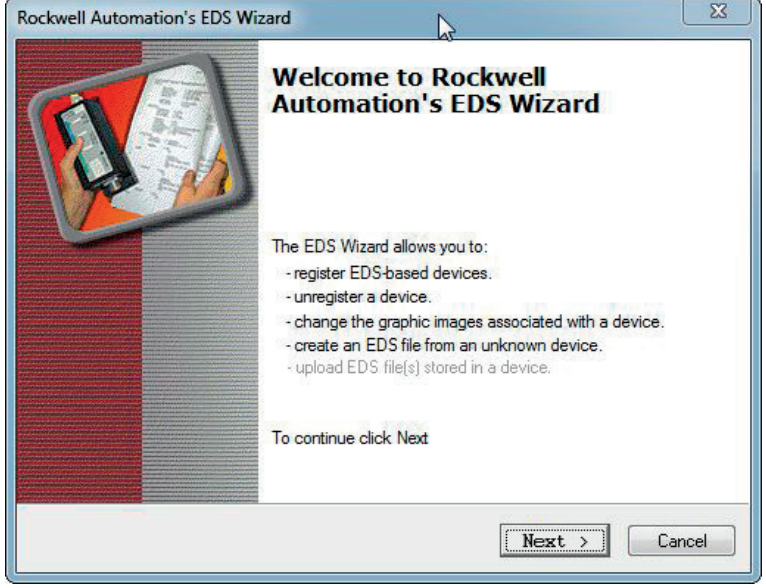

Figure 2: EDS Wizard

• The second step involves importing an EDS file by selecting the "Register an EDS file(s)" option (see figures 3, 4, 5, 6, 7 and 8). Select the appropriate EDS file for the respective product and implement it accordingly.

| Options<br>Wha | at task do you want to complete?                                                                                       |
|----------------|----------------------------------------------------------------------------------------------------|
| <b>B</b>       | <ul> <li>Register an EDS file(s).<br/>This option will add a device(s) to our database.</li> </ul>                     |
|                | Unregister a device.<br>This option will remove a device that has been registered by an EDS file from<br>our database. |
| R              | C Create an EDS file.<br>This option creates a new EDS file that allows our software to recognize your<br>device.      |
|                | C Upload EDS file(s) from the device.<br>This option uploads and registers the EDS file(s) stored in the device.       |
|                |                                                                                                    |
|                | < Back Next > Cano                                                                                                    |

Figure 3: Registering the EDS

## EN

| KWEII Automation's EDS Wizard                                                     |                                                                                                    | L                 |
|-----------------------------------------------------------------------------------|----------------------------------------------------------------------------------------------------|-------------------|
| Registration<br>Electronic Data Sheet file(s) will be<br>Automation applications. | added to your system for use in Rockwell                                                                                      | Y                 |
| Register a single file                                                            |                                                                                                    |                   |
| C Register a directory of EDS files                                               | □ Look in subfolders                                                                                                    |                   |
| Named:                                                                            |                                                                                                    |                   |
| E:\EtherNetIP\EDS_files\eds\OCP162                                                | 2P0150E.eds Browse                                                                                                    | e                 |
|                                                                                   |                                                                                                    |                   |
| • If there is an icon file (.ico) with then this image will be associated         | ith the same name as the file(s) you are register<br>ited with the device.<br>To perform an installation test on the file(s). | ing<br>click Next |
| • If there is an icon file (.ico) with then this image will be associa            | ith the same name as the file(s) you are register<br>ited with the device.<br>To perform an installation test on the file(s). | ing<br>click Next |

Figure 4: Registration

| ockwell Automation's EDS Wizard                                                                                                    | 8      |
|----------------------------------------------------------------------------------------------------|--------|
| EDS File Installation Test Results<br>This test evaluates each EDS file for errors in the EDS file. This test does not<br>guarantee EDS file validity. | V      |
| Et Installation Test Results<br>e:∖ethemetip\eds_files\eds\ocp162p0150e.eds                                                                            |        |
|                                                                                                    |        |
| View file < Back Next >                                                                                                    | Cancel |

Figure 5: Installation Test Results

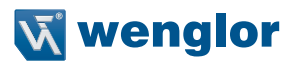

| Rockwell Automation            | n's EDS Wizard                                         |
|--------------------------------|--------------------------------------------------------|
| Change Graphic<br>You can char | ge the graphic image that is associated with a device. |
|                                | Product Types                                          |
| Change icon                    | Communications Adapter<br>OCP162P0150E                 |
|                                | < Back Next > Cancel                                   |

Figure 6: Icon

| Rockwell Automation's EDS Wizard                                         | <u> </u>      |
|--------------------------------------------------------------------------|---------------|
| Final Task Summary<br>This is a review of the task you want to complete. |               |
| You would like to register the following device.<br>OCP162P0150E         |               |
| < Back                                                                   | Next > Cancel |

Figure 7: Final Task Summary

## EN

| Rockwell Automation's EDS Wiz | ard                                             | 8 |
|-------------------------------|-------------------------------------------------|---|
|                               | You have successfully completed the EDS Wizard. |   |
|                               | Finish                                          |   |

Figure 8: Finished

• All existing network participants are listed in the "Who's Active" network overview, which can be found under "Communication" (see figure 9). This makes it possible to determine whether or not all connected network participants have been detected.

| Autobrowse Refresh                                                                                         |                          |
|----------------------------------------------------------------------------------------------------|--------------------------|
| - 🗐 Workstation, DE-DE-SE-88                                                                               | <u>G</u> o Online        |
| 윤-꿂 Linx Gateways, Ethernet<br>뉴-꿇 AB ETHP-1. Ethernet                                                     | Upload                   |
| 172.17.47.1, ZAC50EN02, ZAC50EN02 172.17.47.2, 231.1769-123E-0B1 Ethernet Port 1769-123E-0B1 Ethernet Port | Download                 |
| 172.17.47.3, OY2TA104P0150E, OY2TA104P0150E                                                                | Update <u>F</u> irmware. |
|                                                                                                    |                          |
|                                                                                                    | Help                     |
|                                                                                                    |                          |
| ith: AB_ETHIP-1                                                                                            | Set Project Path         |
| ith in Project: <none></none>                                                                              | Clear Project Pat        |

Figure 9: Who's Active

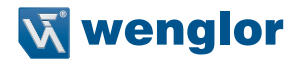

 "Ethernet" must then be selected in the "Controller Organizer" under "I/O Configuration" and the utilized controller, after which the context menu is opened by right clicking. Select "New Module" from the context menu (see figure 10).

| - 10                                                                                                    | Favorites & Add-On & Safe | ety & Alarms & Bit & Timer/Counter & Input/Output & Compare & Compute/Math & Move/Logical & File/Misc. & File/Shift & Sequencer & Program Control |
|----------------------------------------------------------------------------------------------------|---------------------------|----------------------------------------------------------------------------------------------------|
| Controller Organizer                                                                                                    | + 0 ×                     |                                                                                                    |
| Controller Organizer<br>Controller Seak Handler<br>Controller Seak Handler<br>Controller Seak Handler<br>Controller Seak Handler<br>Controller Seak Handler<br>Controller Seak Handler<br>Controller Seak<br>Controller Seak<br>Cont | IEN6                      | ey (, Aama, K. B. & Teorificanter, & Inpublished, & Company & Company Math, & Novakapon, & Pinellan, & FineSolt, & Segandor, & Pineyan Contra,    |
| <                                                                                                    |                           |                                                                                                    |
| Create a module                                                                                                    |                           | U                                                                                                    |

Figure 10: Controller Organizer

• The connected wenglor EtherNet/IP products are then displayed under "Select Module Type" and "Module Discovery" (see figure 11). Products can be added to your favorites by right clicking the respective device (see figure 12). These products are then listed in the "Favorites" tab (see figure 13).

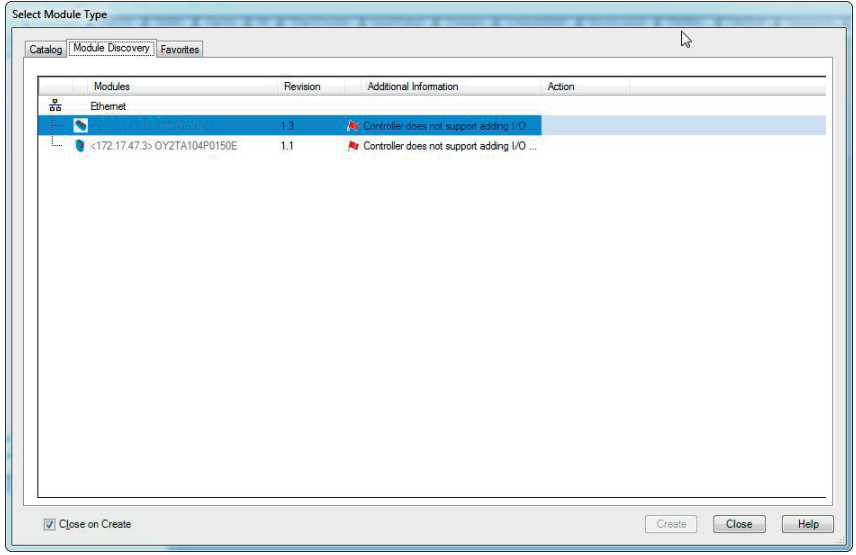

Figure 11: Module Discovery

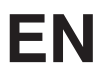

| talog 1 | Module Discovery | Favorites                             |          |                                            |        |      |
|---------|------------------|---------------------------------------|----------|--------------------------------------------|--------|------|
| -       | Modules          |                                       | Revision | Additional Information                     | Action |      |
| 뢂       | Ethemet          |                                       |          |                                            |        |      |
|         | <172.17.47.1>    | ZAC50EN02                             | 1.3      | 🛛 🏘 Controller does not support adding I/O |        |      |
|         | NULU             | Agd to Favorites<br>Register EDS File |          |                                            |        |      |
|         |                  |                                       |          |                                            |        | <br> |

Figure 12: Add to Favorites

| Enter Search Text for Modul | <u>C</u> lear Filters       | 5                                              |                              |         |
|-----------------------------|-----------------------------|------------------------------------------------|------------------------------|---------|
|                             | Description                 | Vendor                                         | Category                     |         |
| 0Y2TA104P0150E<br>ZAC50EN02 | OY2TA104P0150E<br>ZAC50EN02 | wenglor sensoric gmbh<br>wenglor sensoric gmbh | General Purpose Discrete 1/0 |         |
|                             |                             | ¢.                                             |                              |         |
| of 2 Module Types Found     |                             |                                                | Bemove F                     | avorite |

Figure 13: Favorite Devices

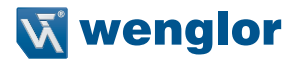

• You can also look for devices in the "Catalog" tab. The OY2TA104P0150E transit time sensor is displayed in our example (see figure 14).

| log   Module Discovery   Favorite | S             |        |          |                         |
|-----------------------------------|---------------|--------|----------|-------------------------|
| oy2ta                             | Clear Filters |        | ļ        | Sh <u>o</u> w Filters ¥ |
| Catalog Number                    | Description   | Vendor | Category |                         |
|                                   |               |        |          |                         |
| 1 of 439 Module Types Found       |               |        |          | Add to Favorite         |

Figure 14: Catalog Search

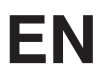

 After clicking "Create", a name, a description and an IP address can be assigned to the selected product (see figure 15).

| aeneral" Co                   | nnection | Module Info                              | Internet Protocol | Port Configuration |                     |                   |
|-------------------------------|----------|------------------------------------------|-------------------|--------------------|---------------------|-------------------|
| Type:                         | OY2T     | A104P0150E                               | DY2TA104P0150E    |                    |                     |                   |
| Vendor:                       | wengle   | or sensoric gm                           | bh                |                    |                     |                   |
| Parent:                       | Local    | ENB                                      |                   |                    |                     |                   |
| Name: wenglor_distance_sensor |          | ensor                                    | Ethemet Address   |                    |                     |                   |
| Description:                  | weng     | wenglor high performance distance sensor |                   | nsor               | Private Network:    | 192.168.1.        |
|                               | 2        |                                          |                   |                    | IP <u>A</u> ddress: | 172 . 17 . 47 . 3 |
|                               |          |                                          |                   |                    | C Hart Name:        |                   |
|                               |          |                                          |                   |                    | O Host Name.        | ( <b>.</b>        |
|                               |          |                                          |                   | -                  |                     |                   |
| Module De                     | finition |                                          |                   |                    |                     |                   |
| Revision:                     |          | 1.001                                    |                   |                    |                     |                   |
| Electronic                    | Keying:  | Compatible M                             | odule             |                    |                     |                   |
| Connection                    | ns:      | Input Only                               |                   |                    |                     |                   |
|                               |          |                                          |                   |                    |                     |                   |
|                               |          |                                          |                   |                    |                     |                   |
|                               |          |                                          |                   | Change             |                     |                   |
|                               |          |                                          |                   |                    |                     |                   |

Figure 15: New Module

- After clicking the "Change" button, modules can be defined such as inputs or outputs if this is supported by the utilized product.
- When module setup has been completed, the product is listed in the Controller Organizer.

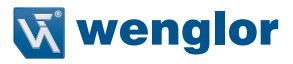

wenglor sensoric GmbH, hereinafter referred to as wenglor, advises that all notices and information in these operating instructions may be subject to continuous development and technical changes. These operating instructions do not constitute a warranty by wenglor as to the technical procedures described or specific product characteristics. wenglor does not assume any liability for any printing errors or other inaccuracies in these operating instructions, unless the errors were demonstrably known to wenglor at the time these operating instructions were complied. wenglor further advises the user that these operating instructions are a general description of technical procedures only, the implementation of which in the present form is not always useful in the individual case.

The information in these operating instructions may be subject to changes without prior notice. No part of this document may be copied, reproduced or translated into a different language, in any form or by means, without prior written permission by wenglor sensoric GmbH.

wenglor sensoric GmbH www.wenglor.com